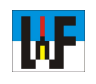

## Word mit eigenen Makros noch leistungsfähiger machen

Wer Word oder Excel intensiv nutzt, kann sich über einen Mangel an Befehlen und Funktionalitäten eigentlich nicht beklagen. Dennoch gibt es immer mal wieder Fälle, in denen man gerne einen ganz bestimmten Befehl zusätzlich hätte. Auch bereits Vorhandenes findet nicht immer die Zustimmung des Users. Zum Beispiel ist die Suchen und Ersetzen-Funktion von Word alles andere als einfach handhabbar, wenn es darum geht, etwa bestimmte Sonderzeichen zu entfernen oder Großbuchstaben in Kleinbuchstaben umzuwandeln. In diesen Fällen lohnt ein Griff in die Programmier-Kiste, da via VBA sich rasch entsprechende Funktionen erstellen lassen.

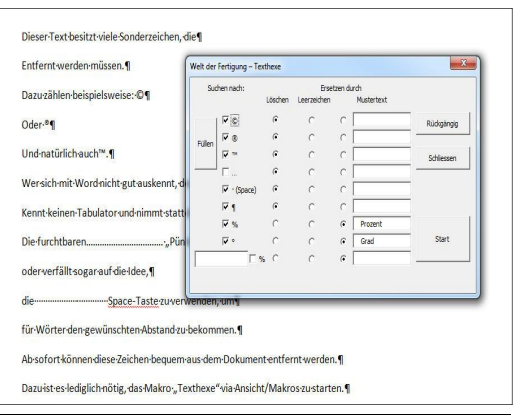

## **Der VBA-Editor**

In den VBA-Editor kommt man nur, indem entweder ein neues Makro erstellt oder ein vorhandenes Makro bearbeitet wird. Die VBA-Entwicklungsumgebung wird zum direkten Erstellen eines Makros per Tastenkombination ALT+F11 aufgerufen.

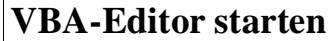

Um ein Makro anzulegen, muss man lediglich über Makros/Makros anzeigen zum Button >Erstellen< gelangen. Nachdem ein passender Name in das Eingabefeld eingegeben wurde, wird ein noch leeres Makro erzeugt, dem nun Leben eingehaucht werden muss.

## Eine Alternative

Erstellen

Löschen.

Das manuelle Erstellen von VBA-Code ist gerade für Anfänger eine echte Hürde, weshalb dieser Personenkreis gut beraten ist, zunächst vom Makro-Recorder Gebrauch zu machen und von diesem ein Makro aufzeichnen zu lassen, das anschließend manuell verfeinert werden kann. Auf diese Weise lernt man recht schnell den Einsatz der VBA-Befehle kennen.

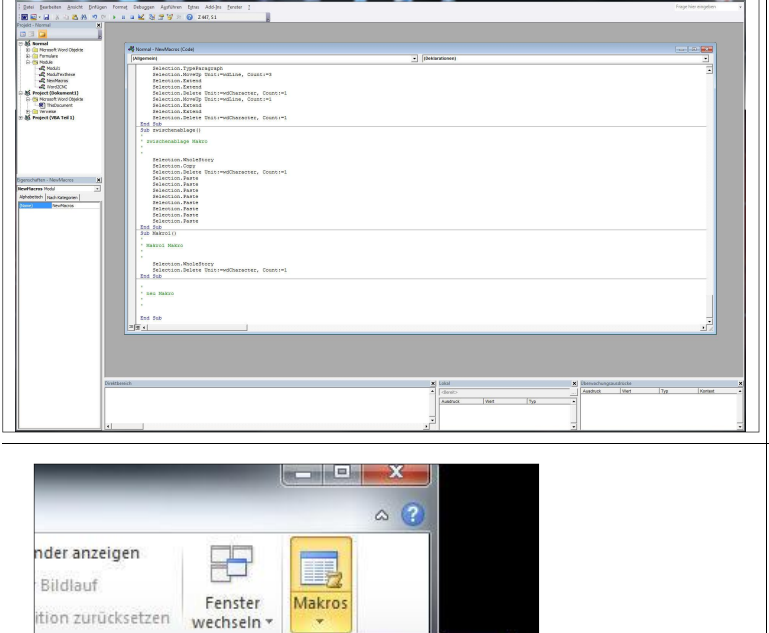

Makros anzeigen

Makro aufzchn.

Aufzchno anhalten

2

.

110

Sub test()

End Sub

test Makro

1

.

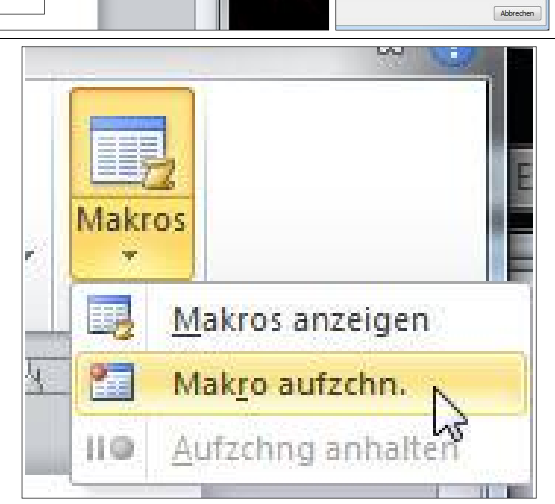

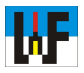

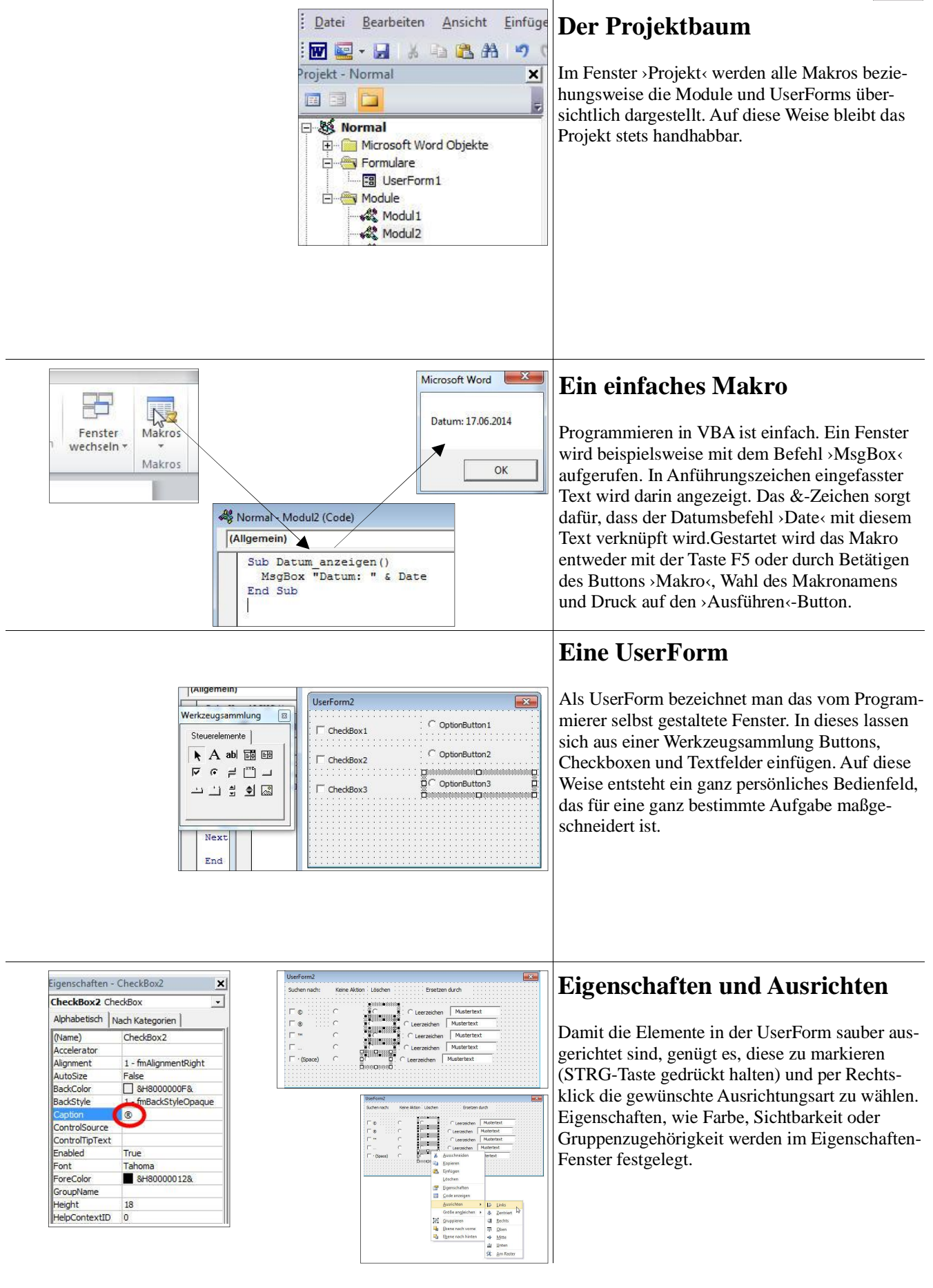

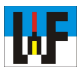

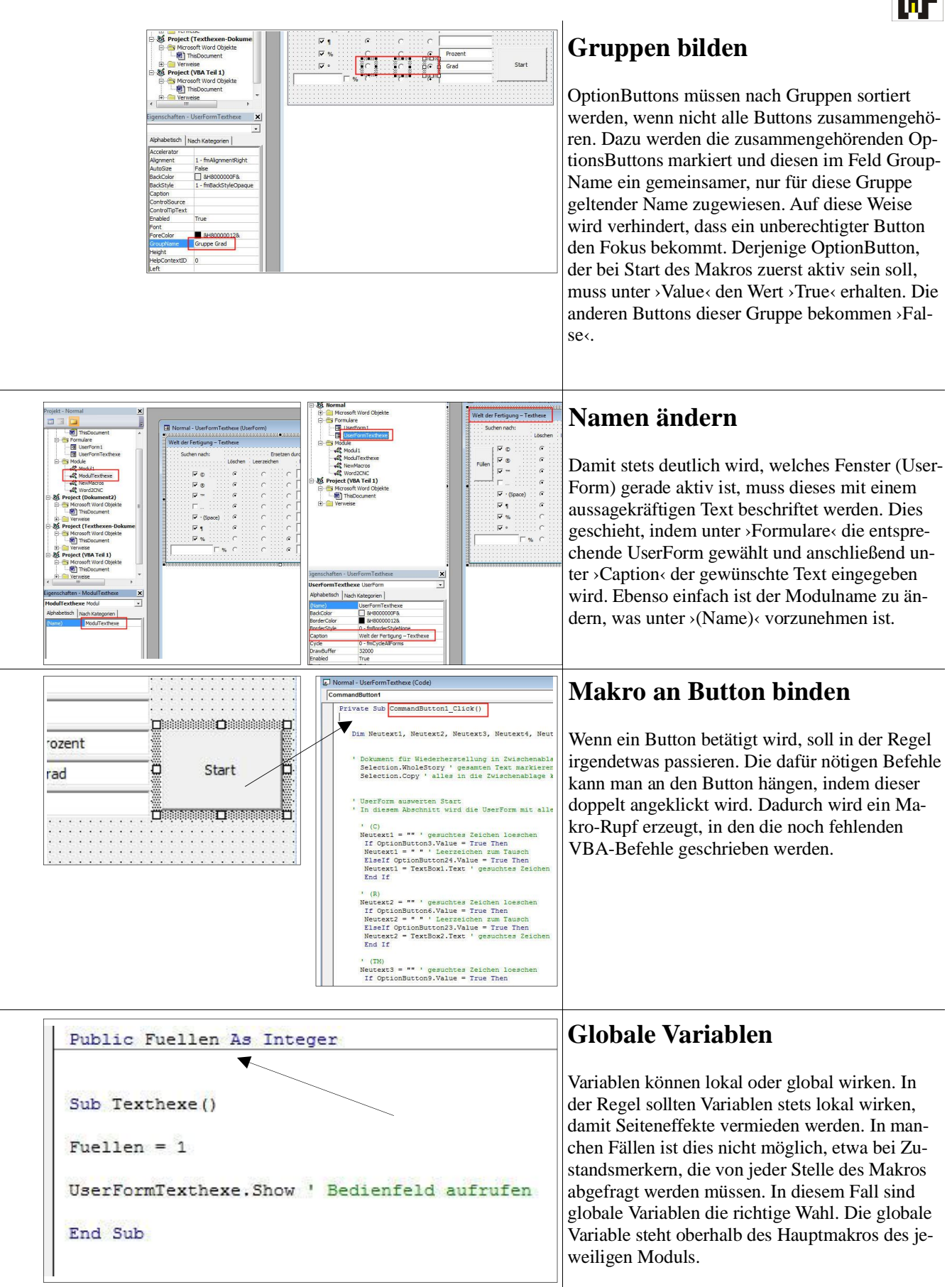

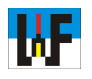

-----Space-Tast

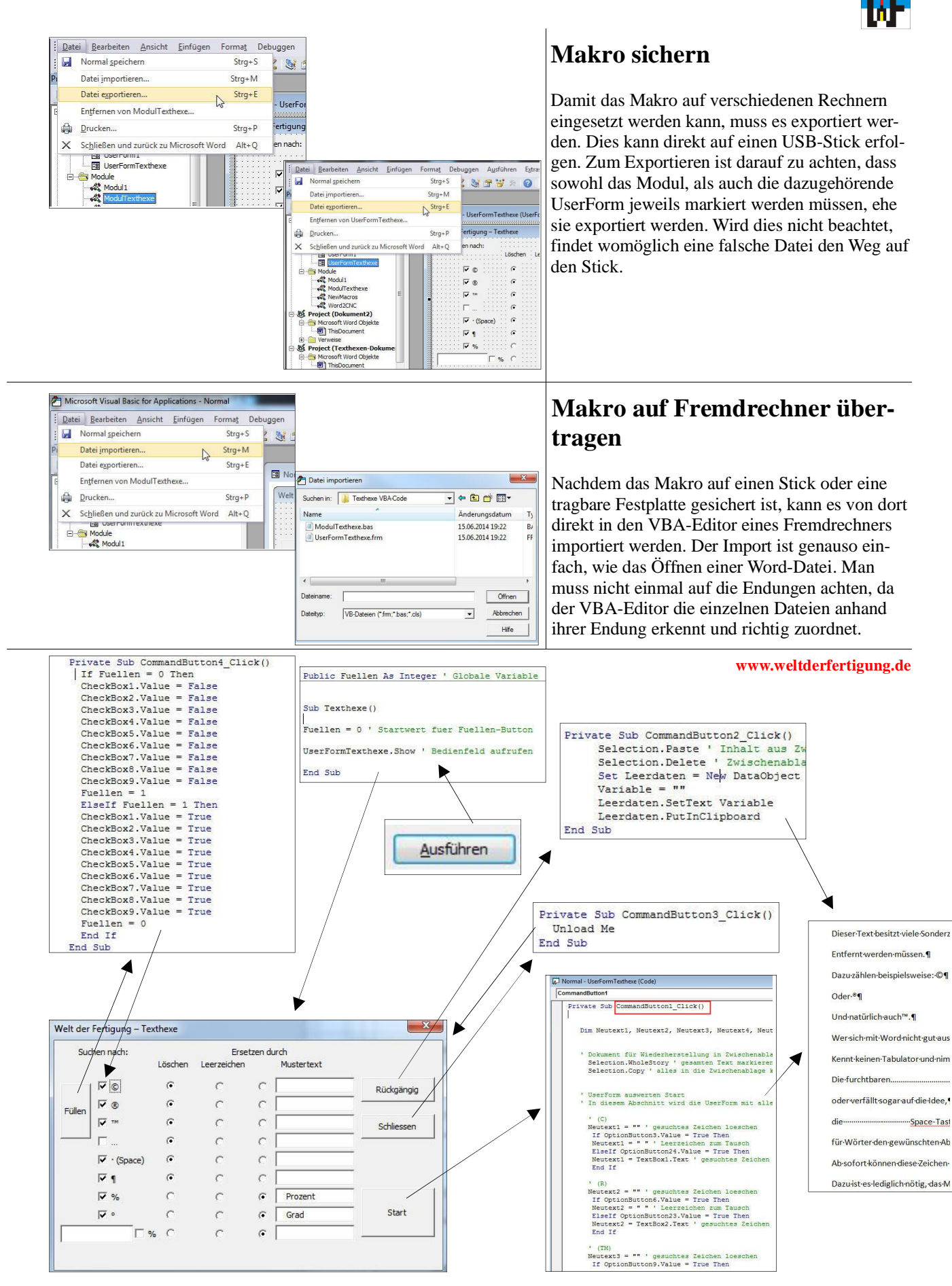